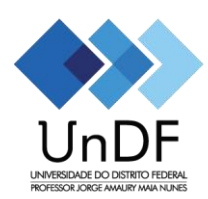

## Tutorial para Realização da Inscrição para a Seleção Unificada para Auxílios Estudantis

**Passo 1:** Realize sua "Nova Inscrição" na página <u>Portal do Candidato</u>, clicando no botão em que a seta vermelha está indicando.

|    | UNIVERSIDADE DO DISTRITO FEDERAL<br>PROFESSOR JORGE AMAURY MAIA NUNES |
|----|-----------------------------------------------------------------------|
| -  | Portal do candidato                                                   |
|    | CPF                                                                   |
|    | Data de Nascimento                                                    |
|    | Buscar                                                                |
| => | Realizar Nova Inscrição                                               |

OBS: as opções com \* são obrigatórias!

**Passo 2:** Preencher o Formulário e anexar os documentos requeridos, selecione a opção "Pré-inscrição" (Etapa realizada apenas uma única vez):

| PRÉ-INSCRIÇÃO |   |
|---------------|---|
| Selecione     |   |
| PRÉ-INSCRIÇÃO | ~ |
| Opção:        |   |
| Opções        |   |

OBS: Os campos com asterisco (\*) são obrigatórios!

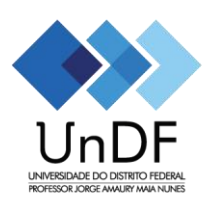

## GOVERNO DO DISTRITO FEDERAL Universidade do Distrito Federal Professor Jorge Amaury Maia Nunes -UnDF

Passo 3: Clique em:

Realizar Inscrição

Passo 3: Após o Passo 2, será direcionado para a seguinte tela:

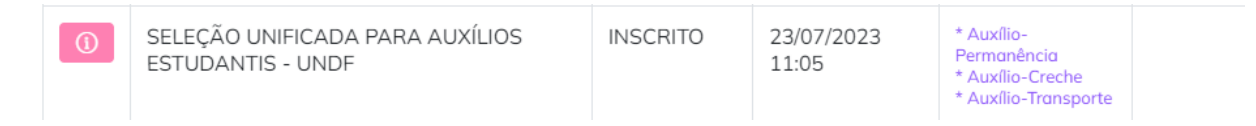

Passo 4: No campo "Registrar Protocolo", selecione o Auxílio que deseja concorrer:

- Auxílio-Permanência;
- Auxílio-Creche;
- Auxílio-Transporte.

OBS: preencha todos os campos obrigatórios (\*)

Passo 5: Após preenchimento do formulário, clicar em "Enviar solicitação":

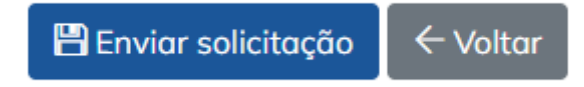

Passo 6: Caso queira, poderá imprimir o comprovante:

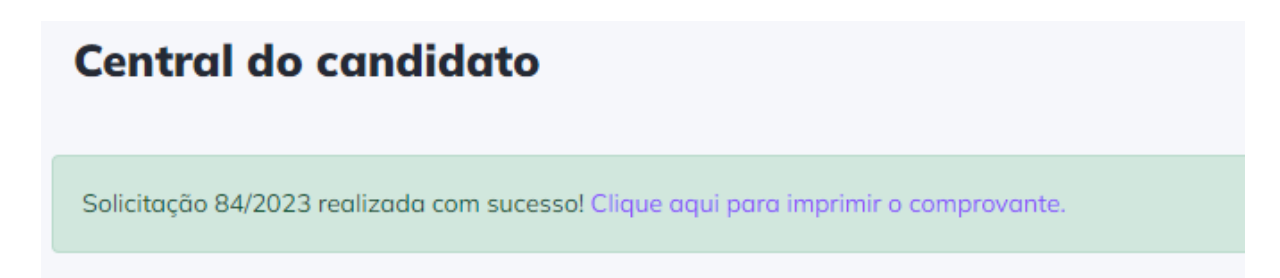

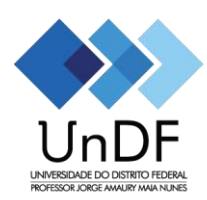

## GOVERNO DO DISTRITO FEDERAL Universidade do Distrito Federal Professor Jorge Amaury Maia Nunes -UnDF

## IMPORTANTE!

Prezado estudante, caso queira realizar a inscrição para o 3 auxílios, será necessário realizar a inscrição em cada link:

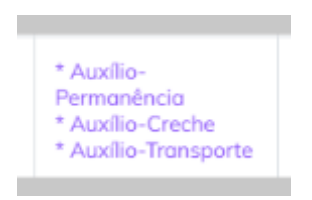

Para acompanhar e/ou realizar inscrição em outro auxílio, basta entrar com CPF (com pontos e traço. Ex.: 000.000.000-00) e Data de Nascimento.

Dúvidas! Encaminhar para o e-mail: selecao@undf.edu.br.